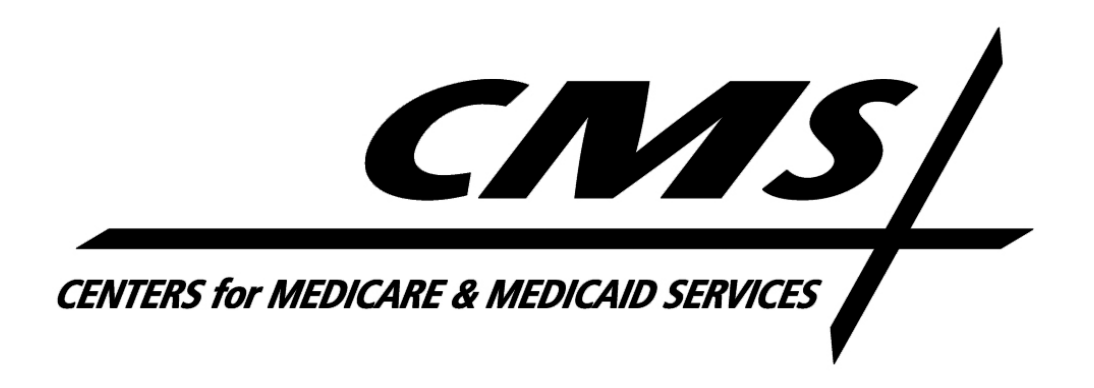

Last updated March 27, 2013

# **Table of Contents**

| 1   | Introduction             | 1  |
|-----|--------------------------|----|
| 2   | HIOS System Access       | 2  |
| 2.1 | Existing HIOS Users      | 2  |
| 2.2 | 2 New Users Registration | 9  |
| 3   | Register an Organization | 14 |
| 3.1 | Company                  | 15 |
| 3.2 | 2 Issuer                 | 18 |
| 4   | Role Request             | 20 |
| 4.1 | Module Description Chart | 21 |
| 4.2 | 2 View Existing Roles    | 22 |
| 4.3 | 8 Requesting a Role      | 23 |
| 5   | Trouble shooting and FAQ | 25 |
| 5.1 | FAQ's                    | 25 |
| 5.2 | 2 Support                | 25 |

# List of Figures

| Figure 1: CMS Enterprise Portal Main Screen                        | 2  |
|--------------------------------------------------------------------|----|
| Figure 2 - CMS Enterprise Portal Main Screen- Login                | 3  |
| Figure 3 - Terms and Conditions Page                               | 3  |
| Figure 4 - CMS Enterprise Portal Login Page                        | 4  |
| Figure 5 – EIDM ID Proofing Screens                                | 4  |
| Figure 6 – Your Information Page                                   | 5  |
| Figure 7 - Identity Verification Screen -1                         | 6  |
| Figure 8 - Identity Verification Screens -2                        | 6  |
| Figure 9 – CMS Enterprise Portal Page- Login with EIDM Credentials | 7  |
| Figure 10 - HIOS Landing Page- Authorized User                     | 7  |
| Figure 11 - Access HIOS, Plan Management Landing Page              | 8  |
| Figure 12 - HIOS Home Page                                         | 8  |
| Figure 13 - CMS Enterprise Portal Page- New User Registration      | 9  |
| Figure 14 - Confirmation Screen                                    | 9  |
| Figure 15 - My Access Page -1                                      | 10 |
| Figure 16 – Request New Application Access screen                  | 10 |
| Figure 17: Request New Application Access                          | 11 |
| Figure 18 - HIOS Registration Form                                 | 11 |
| Figure 19 - New HIOS User-Enter Authorization Code screen          | 12 |
| Figure 20 - Request Acknowledgement Screen                         | 12 |
| Figure 21: HIOS Tab                                                | 13 |
| Figure 22: HIOS Portal Home Page                                   | 13 |
| Figure 23: Register Organization                                   | 14 |
| Figure 24: Register an Organization                                | 15 |
| Figure 25: Organization Registration page - No company found       | 15 |
| Figure 26: Register New Company                                    | 16 |
| Figure 27: Review Company Information                              | 16 |
| Figure 28: New Company Confirmation                                | 17 |
| Figure 29: Organization Registration                               | 18 |
| Figure 30: Register New Issuer page                                | 19 |
| Figure 31: Role Request                                            | 20 |

| Figure 32: Module Description chart       | 21 |
|-------------------------------------------|----|
| Figure 33: View Existing Roles            | 22 |
| Figure 34: Request a Role                 | 23 |
| Figure 35: Request Role Confirmation page | 24 |

# **1** Introduction

The Center for Consumer Information and Insurance Oversight (CCIIO), a division of the Department of Health and Human Services (HHS), is charged with helping implement many provisions of the Affordable Care Act. CCIIO oversees the implementation of the provisions related to private health insurance including providing oversight for the issuer-based data exchanges that populate <u>http://www.healthcare.gov</u>.

These technical instructions explain how the HIOS application works within any compatible Internet browser application such as:

- 1. Internet Explorer (version 7 or higher)
- 2. Mozilla Firefox (version 5 or higher)
- 3. Chrome (version 9.0 or higher)

<u>**CMS Enterprise Portal</u>**: CMS Enterprise web portal will be used for accessing CMS systems. Various CMS systems will be integrated with the portal in the coming months. HIOS will be integrated with the Enterprise Portal and will only be accessible through the portal on March  $28^{\text{th}}$ .</u>

**Enterprise Identity Management System (EIDM):** Enterprise Identity and Access Management System. EIDM provides Authentication and Authorization capabilities and is tightly integrated with the CMS portal. Users will need to register for an EIDM account and obtain a CMS Enterprise Portal User ID and Password to access the CMS Enterprise Portal.

# Pre-Requisites for HIOS Access:

- All users will be required to complete the Enterprise Portal registration process, which includes Identity Verification (ID Proofing).
- ID Proofing verifies that the individual referenced in the account is the same person creating the account.
- Additional information collected includes the following Personally Identifiable Information (PII) for purposes of the ID Proofing Process: Social Security Number, Date of Birth, Home Address and Primary Phone Number

# 2 HIOS System Access

Starting March 28<sup>th</sup>, 2013, users will be able to access HIOS by navigating to the CMS Enterprise Portal Site at: <u>https://portal.cms.gov/</u>. Users will be required to enter their CMS Enterprise Portal credentials and then access HIOS.

### Figure 1: CMS Enterprise Portal Main Screen

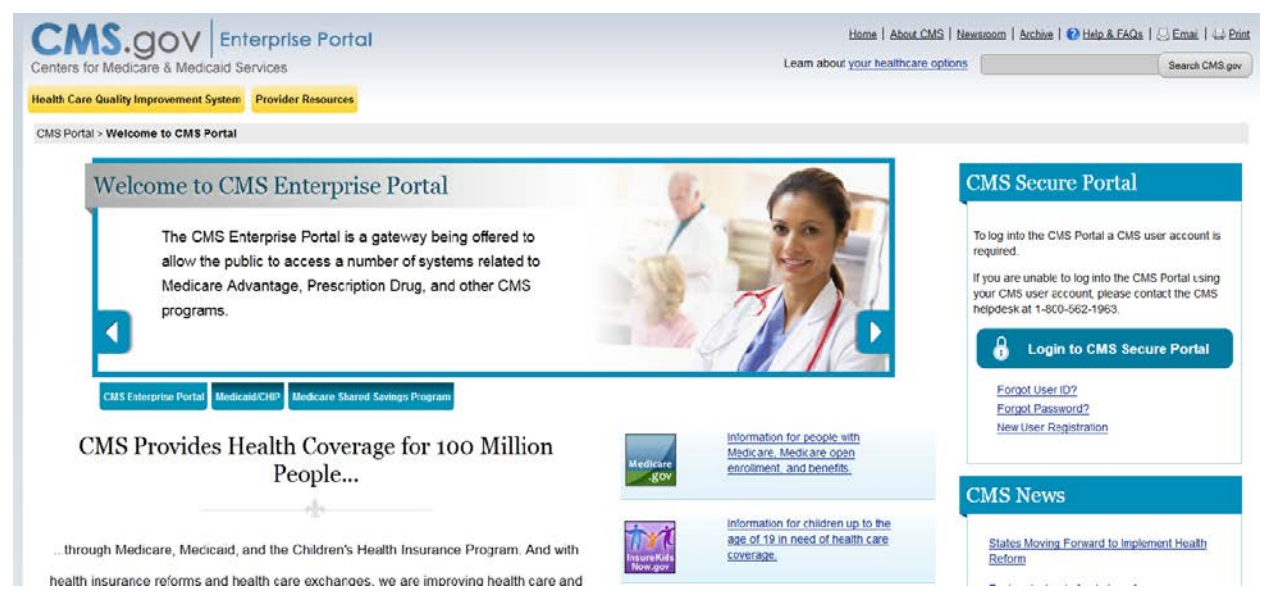

Existing HIOS users will be pre-registered into the CMS Enterprise Portal but will be required to provide some additional information specific to identity verification. New HIOS users will be able to access the system but will be required to register for a CMS Enterprise Portal account, register for a HIOS account and then tie the two accounts together.

# 2.1 Existing HIOS Users

All existing HIOS users will automatically receive a CMS Enterprise Portal account to log into the CMS Enterprise Portal. Emails with the new CMS Portal credentials were sent to all registered HIOS users. If you are an existing HIOS user who did not receive the CMS Portal credentials, please contact the Exchange Operations Support Center at 1-855-CMS-1515 or email them at CMS\_FEPS@CMS.HHS.gov.

Upon logging into the Enterprise Portal, HIOS users will be required to provide additional information that is not currently in HIOS to complete the registration process. Once registration is complete, users will be able to access HIOS. Here is the sequence of screens below.

Figure 2 - CMS Enterprise Portal Main Screen- Login

| CMS.gOV Enterprise Portal<br>Centers for Medicaré & Medicard Services                                                                                                    | Hame   About CMS   Newsanoo                                                               | n   Aschere   🕢 Help & FAQa   😔 Emai,   🛶 Pinnt<br>Bearch CMS gav                                                                                                    |
|----------------------------------------------------------------------------------------------------|-------------------------------------------------------------------------------------------|----------------------------------------------------------------------------------------------------|
| CMS Portal > Welcome to CMS Portal                                                                                                    |                                                                                           |                                                                                                    |
| Welcome to CMS Enterprise Portal The CMS Enterprise Portal is a gateway being offered to allow the public to access a number of systems related to Medicare Advantage, Prescription Drug, and other CMS programs. | CM<br>To age<br>reprint<br>your of<br>your of                                             | S Secure Portal arbs the CVIS Portal a CMS user account is even. are unable to log into the CMS Portal using CVIS user account, please contact the CMS even at a doc social. COSI of CMS Secure Portal |
| CHILLINgene Porter Medical CHIP Medical Shired Series Program<br>CMS Provides Health Coverage for 100 Million<br>People                                                                                           | Information for people with<br>Medicare. Medicare com<br>encolment, and benefits.         | Forget User ID2<br>Forget Password2<br>Inve User Registration                                                                                                    |
| through Medicare, Medicaid, and the Children's Health Insurance Program. And with<br>health insurance reforms and health care exchanges, we are improving health care and                                         | information for children up to the<br>age of 19 in need of heath care Sti<br>coverage. Br | ates Moving Forward to Implement Health<br>storm                                                                                                    |

- 1. Navigate to the CMS Enterprise Portal URL included in the CMS Enterprise Portal Account email or go directly to <u>https://portal.cms.gov/</u>.
- 2. Select the *Login to CMS Secure Portal* button.

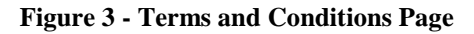

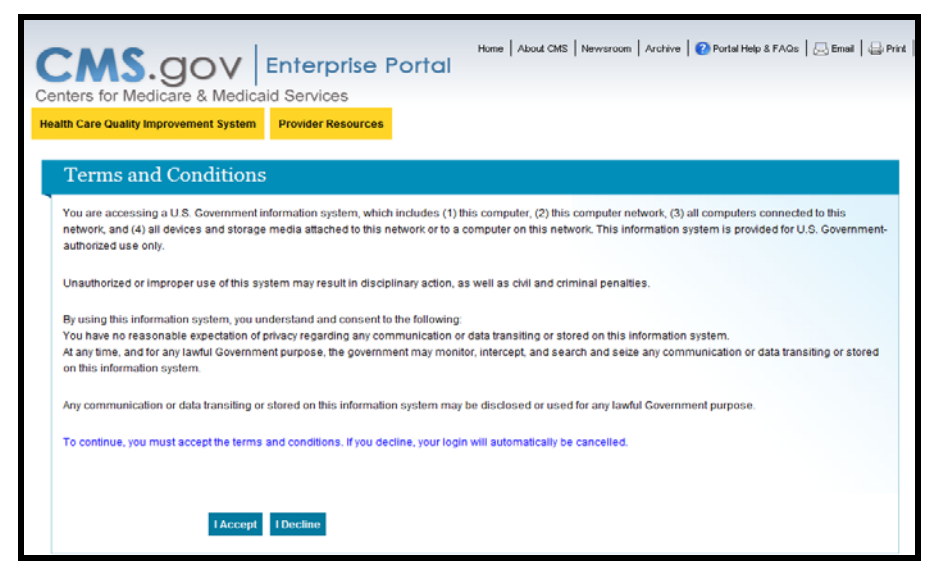

3. Read the Terms and Conditions for using the CMS Enterprise Portals. Users must select "I Accept" to proceed into the portal.

Figure 4 - CMS Enterprise Portal Login Page

| Home About CMS Newsroom Archive Portal Help & FAQS . Email .                                                                 | Print |
|----------------------------------------------------------------------------------------------------|-------|
| Welcome to CMS Enterprise Portal                                                                                             |       |
| To log into the CMS Portal a CMS user account is required.                                                                   |       |
| If you are unable to log into the CMS Portal using your CMS user account, please contact the CMS helpdesk at 1-800-562-1963. |       |
| User ID                                                                                                    |       |
| Password                                                                                                    |       |
| Log In Cancel                                                                                                    |       |
| Forgot Password?                                                                                                    |       |
| Forgot User ID2<br>Need an account? Click the link - <u>New user registration</u>                                            |       |
|                                                                                                    |       |

- 4. Enter the *User ID* and *Password* credentials included in the email.
- 5. Select the *Log In* button.

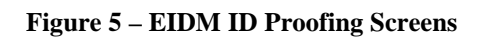

|                                                                | Welcome to EIDM                                                                                                    |
|----------------------------------------------------------------|----------------------------------------------------------------------------------------------------|
| You are I                                                      | ogging into the system for the first time. The system needs to verify your identity in order to complete the registration process and grant access to the requested application. Select 'Next' to procee                                                                                                    |
|                                                                | Next                                                                                                    |
| Terms a                                                        | Ind Conditions                                                                                                    |
| Consent                                                        | To Monitoring                                                                                                    |
| By logging o<br>U.S.C. Sec.                                    | nto this website, you consent to be monitored. Unsuthorized attempts to upload information and/or change information on this web site are strictly prohibited and are subject to prosecution under the Computer Fraud and Abuse Act of 1986 and Title 1<br>1001 and 1030. We encourage you to read the <u>HHS Rules of Behavior</u> for more details.                                                                                                    |
| Protectin                                                      | g Your Privacy                                                                                                    |
| Protecting y                                                   | sur Privacy is a top priority at CMS. We are committed to ensuring the security and confidentiality of the user registering to EIDM. Flease read the CMS Privacy Act Statement which describes how we use the information you provide.                                                                                                    |
| Collection                                                     | n Of Personal Identifiable Information (PII)                                                                                                    |
| "Personal" in                                                  | formation is described as data that is unique to an individual, such as a name, address, telephone number, social security number and date of birth (DOB)                                                                                                    |
| CMS is very<br>service provi<br>challenge qu                   | aware of the privacy concerns around PII data. In fact, we share your concerns. We will only collect personal information to verify your identity, when you set up an account. Your information will be disclosed to Experian, an external authentication<br>for, to help us verify your identity. We will ahave your Social Security number with Experian only for the purposes of verifying your identity. Experian verifies the information you give us against their records. We may also use your answers to the<br>setons and other [11] to later identity you in case you forget or misplace your User ID/Ressword.                                                                                                    |
| I have read t<br>disciplinary i<br>and/or impri<br>USC 2071, v | he HHS Rules of Behavior (HHS RoB), version 2010-0002,0015, dated August 26th 2010 and understand and agree to comply with its provisions. I understand that violations of the HHS RoB or information security policies and standards may lead to<br>ction, up to and including termination of employment; removal or debarment from work on Federal contracts or projects; and/or revocation of access to Federal information, information systems, and/or facilities; and may also include command panabile<br>onment. Lunderstand that exceptions to the HHS RoB must be authorized in advance in writing by the OPDIV Chief Information Officer or his/her designee. I also understand that violation of laws, such as the Privacy Act of 1974, copyright law, and 1<br>thich the HHS RoB draw upon, can result in montery lines and/or criminal charges that may result in imprisonment. |
| l understand<br>Experian ha                                    | that the identity proofing senices being requested are regulated by the Fair Credit Reporting Act and that my explicit consent is required to use these senices. I understand that any special procedures established by CMS for identity proofing using a been met and the senices requested by CAS to Expensa will be used solely to confirm the applicant's identity to avoid fraudulent transactions in the applicant's name.                                                                                                    |
| l agree to                                                     | the terms and conditions                                                                                                    |

- 6. In the Welcome to EIDM window, select Next.
- 7. Click to place a checkmark in the "*I agree to the Terms and Conditions*" box then select *Next*.

**Figure 6 – Your Information Page** 

| Vour Information                         |                                  |                        |  |
|------------------------------------------|----------------------------------|------------------------|--|
| Tour mormation                           |                                  |                        |  |
| John                                     | Middle Name:                     |                        |  |
| Last Name:<br>Doe                        | Suffix:                          |                        |  |
| E-mail Address:<br>john.doe@eidmtest.com |                                  |                        |  |
| * Social Security Number.                |                                  |                        |  |
| * Date of Birth<br>MM DD YYYY            |                                  |                        |  |
| - Home Address Line 1:                   |                                  |                        |  |
| Home Address Line 2                      |                                  |                        |  |
| - City:                                  | - State: - Zip Code: Zip Code E  | xtension: Country: USA |  |
| me Address Line 1:<br>Main Terrace       |                                  |                        |  |
| ne Address Line 2:                       |                                  |                        |  |
|                                          |                                  |                        |  |
| y: - S<br>nassas VA                      | State: - Zip Code: Zip Code Exte | nsion: Country: USA    |  |
| Primary Phone Number.                    |                                  |                        |  |
| 3. 46.73. (\$32.75.                      |                                  |                        |  |
|                                          | _                                |                        |  |
| overtooks inqui                          | TY                               |                        |  |
| ette                                     |                                  |                        |  |

8. Some information will be pre-populated for you. Complete any additional information requested.

**Please note**: The information will be verified against Experian's credit information. If any of your information has recently changed (i.e. change of name or address within 1-6 months), your information may still reflect your previous information. You may be directed to contact the credit agency for verify your identity.

Figure 7 - Identity Verification Screen -1

| Your Information Verify Mentify Greate Challenge Questions and Answers Complete Registration                                                                                                    |
|----------------------------------------------------------------------------------------------------|
| Verify Identity                                                                                                    |
| fou may have opened an auto loan in or around September 2012. Please select the lender for this account. If you do not have such an auto loan, select NONE OF THE ABOVE/DOES NOT APPU<br>TRANSMERICA<br>MITAINSHIN MOTORS CARED OF AMERICA<br>MITAINSHIN SUG<br>MONIE OF THE ABOVECODES NOT APPLY                                                                                                    |
| Nasse select the term of your auto loan (in months) from the following choices. If your auto loan or auto lease term is not one of the choices please select NONE OF THE ABOVE'.<br>34<br>46<br>46<br>50<br>50<br>50<br>50<br>50<br>50<br>50<br>50<br>50<br>50                                                                                                    |
| fou may have opened a (BANK OF AMERICA) credit card. Please select the year in which your account was opened.<br>© zoer<br>© zoer<br>© zoes<br>© zoes<br>© zoen<br>© zoen<br>© zoen<br>© zoen                                                                                                    |
| Tou currently or pervisously resided on one of the following streets. Please select the street name from the following choices.  I SOUTH FORT ADDRETATION  MOUTHAN  MOUTHAN  M |
| Cancel                                                                                                    |

9. User information is submitted to Experian whereby four unique questions and answers are provided to each user to respond to for Identity Verification. Answer each question given as accurately as possible.

Figure 8 - Identity Verification Screens -2

|                                                                                                    | ise Portal            |                                                                             | Home   About CMS   Newsroom   Archive | 🕗 Help & FAQs   😔 Email   🔤 Pr |
|----------------------------------------------------------------------------------------------------|-----------------------|-----------------------------------------------------------------------------|---------------------------------------|--------------------------------|
| nters for Medicare & Medicaid Services                                                                                                    |                       |                                                                             | Learn about your healthcare options   | Search CMS.go                  |
| Ith Care Quality Improvement System Provid                                                                                                    | er Resources          |                                                                             |                                       |                                |
| S Portal > Registration                                                                                                    |                       |                                                                             |                                       |                                |
| or one - registration                                                                                                    |                       |                                                                             |                                       |                                |
| Your Information. Verify Identity. Choose User ID and Pa                                                                                                    | sword Complete Regul  | nifoti                                                                      |                                       |                                |
| Choose User ID and Password                                                                                                    |                       |                                                                             |                                       |                                |
| - User ID johndoe@jahoo.com                                                                                                    |                       |                                                                             |                                       |                                |
| - Password                                                                                                    |                       |                                                                             |                                       |                                |
| Curles Determined                                                                                                    |                       |                                                                             |                                       |                                |
| Contain Password                                                                                                    |                       |                                                                             |                                       |                                |
| Your challenge questions and answers will be req<br>Question:1                                                                                                    | uired for password an | d account management functions.<br>Answer:1                                 |                                       |                                |
| What is your favorite radio station?                                                                                                    |                       | pop                                                                         |                                       |                                |
|                                                                                                    |                       |                                                                             |                                       |                                |
|                                                                                                    |                       | Answer 2                                                                    |                                       |                                |
| Question 2                                                                                                    |                       | Answer 2 beach                                                              |                                       |                                |
| Question:2<br>What is your deam destination?                                                                                                    |                       | Answer 2<br>beach                                                           |                                       |                                |
| Question 2<br>What is your deam detrination?                                                                                                    | ×                     | Answer 2<br>beach<br>Answer 3                                               |                                       |                                |
| Question 2<br>(What is your deam destination?<br>Question 3<br>(Who was your favorite elementary school teacher?                                                                                   |                       | Answer 2<br>beach<br>Answer 3<br>bob                                        |                                       |                                |
| Question 2<br>(What is your drawn destination?)<br>Question 3<br>(Who was your favorite elementary school teacher?                                                                                 | •                     | Answer 2<br>beach<br>Answer 3<br>bob                                        |                                       |                                |
| Ouestion 2<br>Inhat is your deam sectionsion?<br>Question 3<br>(The was your feronte elementary school teacher?<br>Question 4                                                                      |                       | Answer 2<br>beach<br>Answer 3<br>boo<br>Answer 4<br>untrode                 |                                       |                                |
| Outston 2<br>That is purificant sectoration?<br>Outston 3<br>Design of the sector of the sector of the sector?<br>Outstion 4<br>That is the first rank of your statest nexe?                       | •                     | Answer 2<br>bach<br>Answer 3<br>bob<br>Answer 4<br>victoria                 |                                       |                                |
| Question 2<br>(Partial year deam settington)*<br>Question 3<br>(Partial year deam settington assert*<br>Question 4<br>(Partial year free refers of your obser meet?                                | •                     | Answer2<br>jeach<br>Answer3<br>job<br>Answer4<br>victoria<br>Covel Net      |                                       |                                |
| Question 2<br>(That a your deam settington")<br>Outstand 3<br>(Those as your facets eithermans roboot teamer"<br>Question 4<br>(That is the first reame of your object mean"                       | •                     | Answer2<br>jeach<br>Answer3<br>bob<br>Answer4<br>victoria<br>Concel Next    |                                       |                                |
| Question 2<br>(That is your deam seemsteps?)<br>Question 3<br>(This was your foreins elementary solect autor?)<br>Question 4<br>(That is the first memory allyour obtain meas?)                    | •                     | Answer2<br>bach<br>Answer3<br>bob<br>Answer4<br>victoria<br>Convert Next    |                                       |                                |
| Question 2<br>(Potra a year deam settination?)<br>Ourstand 3<br>(Pho case your function extrementary colored teacher?<br>Ourstand A<br>Destination 4<br>(Potra from the case of your object mode?) | •                     | Answer 2<br>jeach<br>Answer 3<br>job<br>Answer 4<br>victoria<br>Caucel text |                                       |                                |

- 10. Once successfully verified, users must reset their password and setup challenge questions to assist with future password resets and identity verification.
- 11. After customizing the selected security questions and entering answers, select Next.

| Your Information Verify Identity Cruste Challenge Guestions and Answers Complete Registration                                                  |  |
|----------------------------------------------------------------------------------------------------|--|
| Registration Complete                                                                                                    |  |
| You have now successfully completed your verification process. Please log out and login again in order for your profile update to take effect. |  |
|                                                                                                    |  |
|                                                                                                    |  |
|                                                                                                    |  |
|                                                                                                    |  |
|                                                                                                    |  |

12. Once the EIDM registration is complete, existing users will need to log out of the system for their profile updates to take effect.

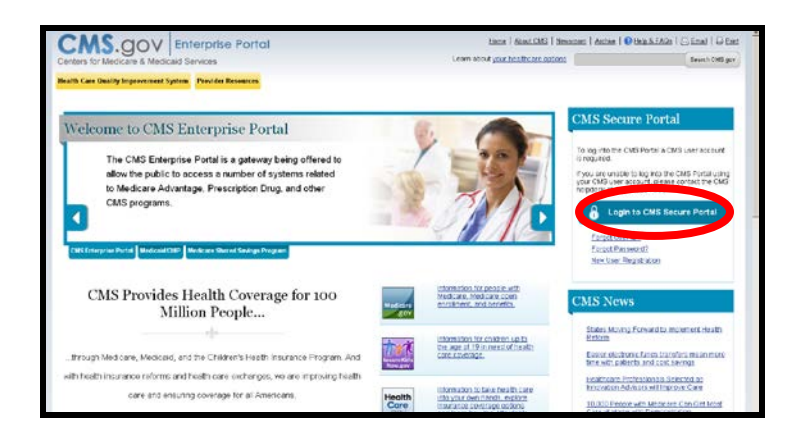

Figure 9 – CMS Enterprise Portal Page- Login with EIDM Credentials

13. Log into the CMS Enterprise Portal using the credentials just created. Figure 10 - HIOS Landing Page- Authorized User

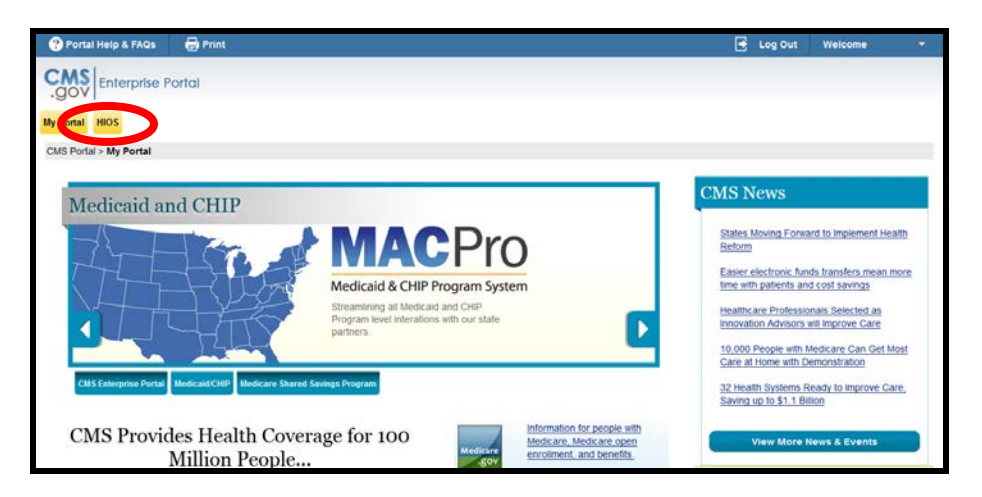

14. Users that have registered in the CMS Enterprise Portal, registered in HIOS and acquired access to HIOS in the portal will be directed to the *My Portal* landing page. Select the *HIOS* tab.

Figure 11 - Access HIOS, Plan Management Landing Page

| 🕐 Portal Help & FAQs 🛛 😸 Print                                                                                                    |                                                                                                    | 🛃 Log Out 🛛 We                                                                                                    | elcome J Buren                                          |
|----------------------------------------------------------------------------------------------------|----------------------------------------------------------------------------------------------------|----------------------------------------------------------------------------------------------------|---------------------------------------------------------|
|                                                                                                    |                                                                                                    |                                                                                                    | Wy Profile                                              |
| .gov                                                                                                    |                                                                                                    |                                                                                                    | My Access                                               |
| HIOS MyPortal                                                                                                    |                                                                                                    | ×                                                                                                    | My Actions                                              |
| CMS Portal > HIOS                                                                                                    |                                                                                                    |                                                                                                    |                                                         |
|                                                                                                    |                                                                                                    |                                                                                                    |                                                         |
| Page Title                                                                                                    |                                                                                                    |                                                                                                    |                                                         |
| Page Title                                                                                                    |                                                                                                    |                                                                                                    |                                                         |
| Page Title<br>Welcome                                                                                                    |                                                                                                    |                                                                                                    |                                                         |
| Page Title<br>Welcome<br>Loren Ipsum dotor st amet, isque commune perfi<br>postutant sea. Erudit ponderum democrtum vis e                                                                                                    | ieto ei usu Val integre saectan ad. Est graece eusenod sa siturum autori sententiae ei. Vin te aegue volener repudure. Bee<br>4 te modo graeco accusata vis. uvaret copona expetendis id cum, dolor erpud vitupentia kus eu, dicam periodis repudure har                                                                                                    | : ea desique intellegebat. In mea sint ci<br>m ea. Vm in fugit labitur recusabo, eos                                                   | ilfa everti. An dicant pri<br>i cu visi feugait assueve |
| Page Title<br>Welcome<br>Loren psum dolor st amet, isque commune perf<br>positiant use a Eudit proderum denocritum is e<br>Health Insurance Oversight                                                                                                    | ieto ei usu Vei integre sanctus ad. Est graece eusenod na, sit unum autem sententae ei. Vm te aeque viderer inpudiare. Biec<br>t, te modo graeco accusata vis. uwanti copora expetiendis il cum, dolor eriput vitupenza ka eu, dican periculis repudiare har<br>System (HIOS)                                                                                                    | : ea denique intellegebat in mea sint ci<br>m ea. Vm in fugit abitur recusabo, eos                                                     | ilfa everli. An dcant pri<br>cu visi feugat assueve     |
| Page Title<br>Welcome<br>Loren psan dskor st anet. Issue commune perf<br>postuant sea. Ewata porderum denocritum vis e<br>Health Insurance Oversight                                                                                                    | ecto es usu. Vel integre sanctus ad. Est graece eusmod ea, sit unum autem sententiae el. Vim te aeque viderer repudiare. Itec<br>, le modo graeco accusata vis. uvariet corpora expetendo al cum, doior enput vituperata kas eu, dicam periculis repudiare har<br><b>System (HIOS)</b><br>ecto es usu. Vel integre sanctus ad. Est graece eusmod ea, sit unum autom sententae el. Vim te aeque viderer repudiare. Tec                                                                                                    | : ea desique intellegebat, in mea sint ci<br>ne a. Vin in fugit abitur necusabo, eos<br>: ea desique intellegebat.                     | ilta everti. An dicant pri<br>cu visi feugat assueve    |
| Page Title<br>Welcome<br>Loren josun didor st amet. Issue commune perfe-<br>positiant ras. Exada porderum denacritum vis e<br>Health Insurance Oversight<br>total posare un unot, isque commune perfe-<br>access 1803                                                                                           | ecto es usu. Vei integre sanctus ad. Est graece eusenod ea, strunum autem sententiae ei. Vim le aeque viderer repudiare. Inte<br>I, le modo graeco accusata vs. uwant corpora expetendis id cum, dolor erput vituperata kui eu, dicam periculis repudiare nar<br>System (HIOS)<br>etto es usu. Vei integre sanctus ad. Est graece eusenod ea, ist unum autem sententae ei. Vim le aeque viderer repudiare. Rec                                                                                                    | : eà denique intellegebat. In mea sint ci<br>m ea. Vm in fugit abitur recusabo, eos<br>: ea denique intelligebat.                      | illa everti. An dicant pri<br>cu visi feugat assueve    |
| Page Title<br>Welcome<br>Loren psum debr st anet, isque commune pert<br>postuant isa. Endit porderum democritum sis e<br>Health Insurance Oversight<br>Coren page and the state of the state of the<br>Access 1893                                                                                              | ecto es usu. Vei integre sanctus ad Est graece eusenod ea, sit unum autem sententiae ei. Vin te aeque viderer repudiare her<br>, te modo graeco accusata vs. unaret corpora expetendis id cum, dolor erpud vitupenza kos eu, dicam pericutis repudiare nar<br>System (HIOS)<br>letto es usu. Vei integre sanctus ad Est graece eusenod ea, sit unum autem sententiae ei. Vin te aeque viderer repudiare. Ince<br>cet Wide Functions                                                                                                    | ea desigue intellegebat. In mea sint ci<br>m ea. Vm in fugit labitur recusabo, eos<br>: ea desigue intellegebat.                       | illa everli. An dicant pri<br>cu visi fougait assueve   |
| Page Title<br>Welcome<br>Loren pean dier st anet. Isque commune perf<br>portant lea. Endit portenum democritum vie<br>Health Insurance Oversight<br>terret performance perf. Isque commune perf<br>Access 1903                                                                                                  | ecto es usu. Vel integre sanctus ad . Est graece exisencid ea. sit unum autem sententiae el. Ven te aegue viderer repudare tere,<br>t, le modo graece accuata vel. uvanet corpora expetendis id cum, dolor ergud vitupenza tus eu, dicam penculis repudare nar<br><b>System (HIOS)</b><br>letto es usu. Vel integre sanctus ad . Est graece exismod ea, sit unum autom sententiae el. Ven te aeque viderer repudare. Ince<br><b>tet Wide Functions</b><br>letto es usu. Vel integre sanctus ad . Est graece exismod ea, sit unum autom sententiae el. Ven te aeque viderer repudare. Ince<br>tet Wide Functions                                                                                                    | en dengue intellegebat in mea sint ci<br>m ea. Vm in logit ablur recusabo, eos<br>ea donique intellegebat.<br>ea donique intellegebat. | illa everti. An dicant pri<br>cu visi feugat assueve    |
| Page Title<br>Welcome<br>Loom poet dar at anet. Sigue commune perf<br>postuant sea. Erudit ponderum denocritum vie e<br>Health Insurance Oversight<br>visitet porter i trend, seque commune perf<br>Access 1803<br>Loren posund dor at amet. Sigue commune perf<br>Access Pin Management & Market Vose Function | ecto es usu: Vel integre saacchus ad. Est graece eusernod ea, sit unum autem sententiae ei. Ven to aleque viderer repudiare. Iter<br>s, te modo graece accusata vs. usvaret corpora expetenda id cum, dotor erpudi vitupenzia kui eu, dicam periculis repudiare har<br>System (HIOS)<br>letto es usu: Vel integre sanctus ad. Est graece eusernod ea, sit unum autem sententae ei. Ven te aleque viderer repudiare. Iter<br>tect Wilde Functions<br>letto es usu: Vel integre sanctus ad. Est graece eusernod ea, sit unum autem sententae ei. Ven te aleque viderer repudiare. Iter<br>tect os usus: Vel integre sanctus ad. Est graece eusernod ea, sit unum autem sententiae ei. Ven te aleque viderer repudiare. Iter<br>as | es desque intellegebat in mes sint ci<br>m es. Vm in higt softer recusabo, eos<br>es desique intellegebat.<br>es desique intellegebat. | illa evetli. An dicant pri<br>cu visi fleggaf assueve   |

15. On the HIOS tab, select the *Access HIOS* link to navigate to the **HIOS Home Page**. No additional authentication will be needed.

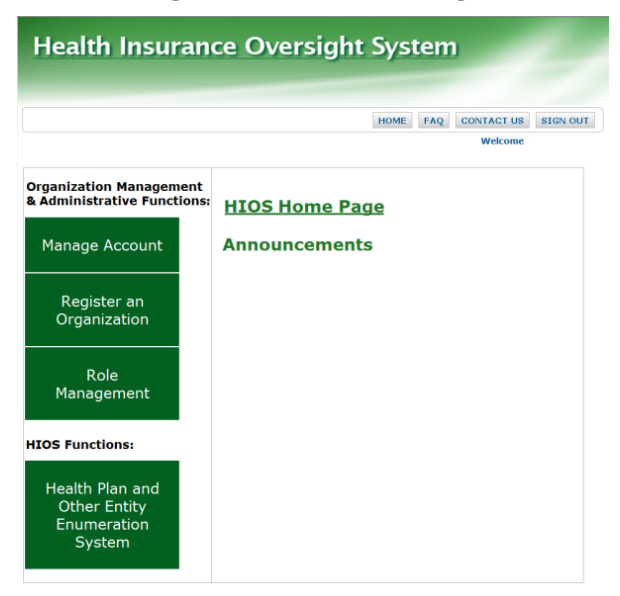

Figure 12 - HIOS Home Page

## 2.2 New Users Registration

New users to CMS Enterprise Portal and HIOS will be required to complete three parts to set up their account:

- Register within CMS Enterprise Portal for an account.
- Register within HIOS.
- Associate the two accounts to enable single sign-on from the Enterprise Portal directly into HIOS.

### Figure 13 - CMS Enterprise Portal Page- New User Registration

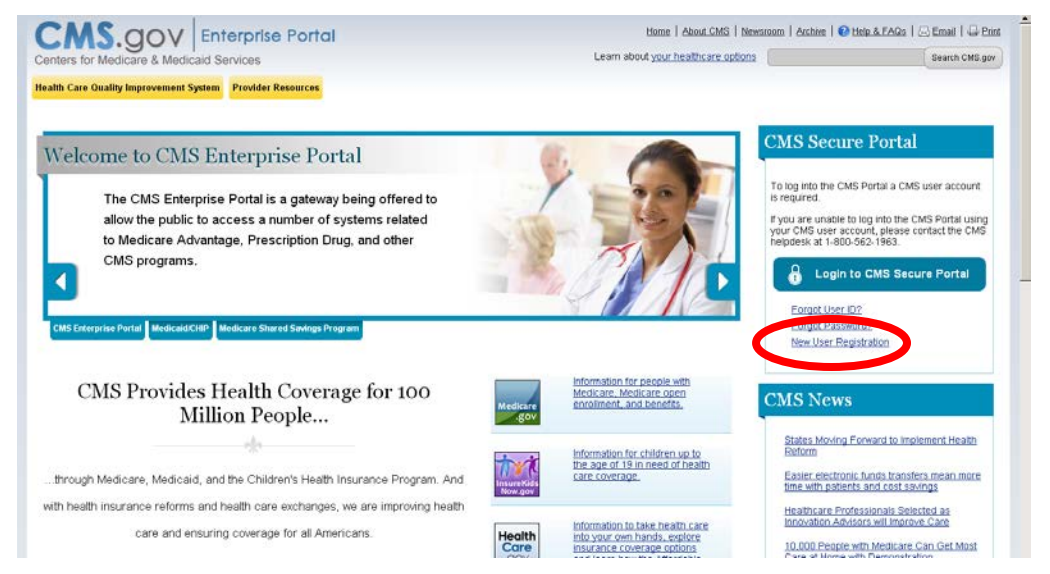

- 1. New users will navigate to the Enterprise Portal at <u>https://portal.cms.gov/</u>.
- 2. Complete steps 7-13 in the previous section 2.1 Existing HIOS Users to complete the registration form and identity verification.
- 3. When the user receives a **Registration Complete** confirmation screen, select the *OK* button.

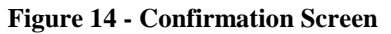

| Care Quality Improvement System Provider Resources                                                                            |                                                                                                    |  |
|----------------------------------------------------------------------------------------------------|----------------------------------------------------------------------------------------------------|--|
| Portal > Registration                                                                                                    |                                                                                                    |  |
| The later way many frequencies of the Family Cardina                                                                          | Regard Marine                                                                                                    |  |
| Registration Complete                                                                                                    |                                                                                                    |  |
| fou have now successfully completed your registration to CMS successful registration to EICM and the E-mail will include your | Enterprise identity Management (EIDM) You will receive an E-mail to the E-mail address on file acknowledging your<br>EIDM User ID. |  |
| ou can now log on to EIDM using your User ID and Password                                                                     | Selecting the 'OIC button will deect you to the CMS Portal Landing page                                                            |  |
| You may contact the EIOM Helpdesk at 1-888-888-8000 if you d                                                                  | bit's receive the continuation: E-mail or have trouble logging in:                                                                 |  |
|                                                                                                    |                                                                                                    |  |
|                                                                                                    |                                                                                                    |  |
|                                                                                                    |                                                                                                    |  |
|                                                                                                    |                                                                                                    |  |
|                                                                                                    |                                                                                                    |  |
|                                                                                                    |                                                                                                    |  |

4. Users will receive an email acknowledging successful registration and the email will include the CMS Enterprise Portal User ID.

| Enterprise          | Portal                                                  |                                        |  |
|---------------------|---------------------------------------------------------|----------------------------------------|--|
| * [                 |                                                         |                                        |  |
|                     |                                                         |                                        |  |
| rtal > My Access    |                                                         |                                        |  |
| Access              | View And Manage My                                      | / Access                               |  |
| est New Application | Select Add a Role or Remove a Role to m                 | nanage your access for an application. |  |
| 28<br>28            | Application<br>Please request access to an application. | Take An Action                         |  |
|                     |                                                         |                                        |  |
|                     |                                                         |                                        |  |
|                     |                                                         |                                        |  |
|                     |                                                         |                                        |  |
|                     |                                                         |                                        |  |
|                     |                                                         |                                        |  |
|                     |                                                         |                                        |  |
|                     |                                                         |                                        |  |

Figure 15 - My Access Page -1

5. For users who do not have a HIOS account, one the **My Portal** page, select the *Request New Application Access* link in the **My Access** navigation panel.

| GOV Enterprise Port                                                  | al                         |                                                |   |                                                         |
|----------------------------------------------------------------------|----------------------------|------------------------------------------------|---|---------------------------------------------------------|
| Portal                                                               |                            |                                                |   |                                                         |
| MS Portal > My Access                                                |                            |                                                |   |                                                         |
|                                                                      |                            |                                                |   |                                                         |
| My Access<br>Request New Application<br>Access<br>View and Manage My | Request New Ap             | plication Acces                                | S |                                                         |
| Access                                                               | - Application Description: | HIQS - HIQS Application                        |   |                                                         |
|                                                                      | ⇒ rRole:                   | Select the Role<br>Select the Role<br>HOS beck | - | Access to HIOS, Plan Management, or Market Wide Systems |

Figure 16 – Request New Application Access screen

- 6. In the Application Description field, select *HIOS HIOS Application*.
- 7. In the Role field, select *HIOS Issuer*.

| Portal Help & FAQs           | 🖶 Print                                                                                                    | 📑 Log Out | Welcome Cheryl Carter 👻 |
|------------------------------|----------------------------------------------------------------------------------------------------|-----------|-------------------------|
|                              | ortal                                                                                                    |           |                         |
| .gov                         |                                                                                                    |           |                         |
| MyPortal                     |                                                                                                    |           |                         |
| CMS Portal > My Access       |                                                                                                    |           |                         |
| · ·                          |                                                                                                    |           |                         |
| My Access                    | Peruat New Application Access                                                                                                    |           |                         |
| Request New Application      | Request New Application Access                                                                                                    |           |                         |
| Access<br>View and Manage My | Select an application and then a role to request access.                                                                                                    |           |                         |
| Access                       | Application Description:                                                                                                    |           |                         |
|                              | A Coess to HIOS, Plan Management, or Market Wide Systems                                                                                                    |           |                         |
|                              |                                                                                                    |           |                         |
|                              | Enter validation data                                                                                                    |           |                         |
|                              | Please enter a valid Authorization Code (i.e. HDS Issuer D or Company FEIII) to continue with the role<br>request if you are an existing HDS user and do not have access to a valid Authorization Code, please<br>contact the Exchange Operations Support Centers |           |                         |
|                              | Phone: 855-267-1515<br>Email: CMS_FEPS@CMS.HHS.GOV<br>Hours of Operation, Dave Series                                                                                                    |           |                         |
|                              | you are not an existing HIOS user, please select the hyperlink below to register for the HIOS:                                                                                                    |           |                         |
|                              | https://www.insuranceoversight.hhs.gov/HIOS/RequestHIOSAccount.aspx                                                                                                    |           |                         |
|                              | - Authorization Code                                                                                                    |           |                         |
|                              |                                                                                                    |           |                         |
| I                            | Lanon Subma                                                                                                    |           |                         |
|                              |                                                                                                    |           |                         |
|                              |                                                                                                    |           |                         |
|                              |                                                                                                    |           |                         |

8. The screen will add an "Enter Validation Data" section to the page. Select the <u>https://www.insuranceoversight.hhs.gov/HIOS/RequestHIOSAccount.aspx</u> link on the screen.

Figure 18 - HIOS Registration Form

| Health Insu                                                                  | irance Overs                                                                       | ight System                                                                            |
|------------------------------------------------------------------------------|------------------------------------------------------------------------------------|----------------------------------------------------------------------------------------|
|                                                                              |                                                                                    |                                                                                        |
| Thursday, February 21,                                                       | 2013                                                                               | SIGN-IN                                                                                |
|                                                                              |                                                                                    |                                                                                        |
| Request HIOS                                                                 | Account                                                                            |                                                                                        |
| Please note that you ar<br>you have any questions<br>Email: insuranceoversig | e applying for access to the<br>, please contact the HIOS<br>. <u>ht@hhs.gov</u> . | e Health Insurance Oversight System (HIOS). If<br>Helpdesk at Phone: 1-877-343-6507 or |
| (*) Indicates a required                                                     | l field                                                                            |                                                                                        |
| Title (Name):                                                                | <b>•</b>                                                                           |                                                                                        |
| *First Name:                                                                 |                                                                                    |                                                                                        |
| Middle Name:                                                                 |                                                                                    |                                                                                        |
| *Last Name:                                                                  |                                                                                    |                                                                                        |
| Suffix:                                                                      | <b></b>                                                                            |                                                                                        |
| *Job Title:                                                                  |                                                                                    |                                                                                        |
| *Organization Name:                                                          |                                                                                    |                                                                                        |
| *Email Address:                                                              |                                                                                    |                                                                                        |
| Phone Type:                                                                  | <b></b>                                                                            |                                                                                        |
| *Phone:<br>(Format:                                                          |                                                                                    |                                                                                        |
| 123-456-7890)                                                                |                                                                                    |                                                                                        |
| Phone Ext:                                                                   |                                                                                    |                                                                                        |
| Address Type:                                                                | <b>↓</b>                                                                           | _                                                                                      |
| Address Line 1:                                                              |                                                                                    |                                                                                        |
| Address Line 2:                                                              |                                                                                    |                                                                                        |
| City:                                                                        |                                                                                    |                                                                                        |
| State:                                                                       | └─── <b>─</b>                                                                      |                                                                                        |
| ZIP code:                                                                    |                                                                                    |                                                                                        |
| Reset                                                                        |                                                                                    | Submit                                                                                 |
| Acc                                                                          | essibility Rules of Behavior                                                       | Web Policies File Formats and Plug-Ins                                                 |
| U.S. Department of Heal                                                      | th & Human Services · 200 In                                                       | dependence Avenue, S.W. · Washington, D.C. 20201                                       |

9. Users will need to complete the **Request HIOS Account** form and submit for approval.

10. Once approved, users will receive an email with their HIOS account information and an Authorization Code to request access to HIOS within the Enterprise Portal.

| Figure 19 - New HIC | S User-Enter | Authorization | Code screen |
|---------------------|--------------|---------------|-------------|
|---------------------|--------------|---------------|-------------|

| OV Enterprise F                 | Portal                           |                                                                                                    |
|---------------------------------|----------------------------------|----------------------------------------------------------------------------------------------------|
| Portal > My Access              |                                  |                                                                                                    |
| ly Access                       | Request New Ap                   | pplication Access                                                                                                    |
| equest New Application<br>ccess | Select an application and then a | a role to request access.                                                                                                    |
| ew and Manage My<br>ccess       | Application Description:         | HI05 - HI05 Application                                                                                                    |
|                                 | 🤋 - Role:                        | Access to HIOS, Plan Management, or Market Wide Systems                                                                                                    |
|                                 | Enter validation data            |                                                                                                    |
|                                 |                                  | Please enter a valid Authorization Code (i.e. HIDS Issuer ID or Company FEBI) to continue with the role<br>request. If you are an existing HIDS user and do not have access to a valid Authorization Code, please<br>contact the Kischaneg Operational Support Center: |
|                                 |                                  | Phone: 855-267-1315<br>Email: CMS_FEPSGCMS.HellS.GOV<br>Hours of Operation. Sen-dym                                                                                                    |
|                                 |                                  | ダ you are not an existing HLOS user, please select the hyperlink below to register for access to HLOS: https://www.insurancewersinht.htm.on/HLOS/ReputedHLOSAccount.acm                                                                                                |
|                                 | - Authorization Code             |                                                                                                    |
|                                 |                                  | Caver Edmit                                                                                                    |
|                                 | •                                |                                                                                                    |

- 11. Navigate back to the My Access section of My Portal within the CMS Enterprise Portal.
- 12. Select the Request New Application Access link.
- 13. In the Application Description field, select HIOS HIOS Application.
- 14. In the Role field, select *HIOS Issuer*.
- 15. Enter the Authorization Code provided within the HIOS Account Request Approved email received.
- 16. Select the Submit button.

| Figure 20 · | Request | Acknowledgement Screen |
|-------------|---------|------------------------|
|-------------|---------|------------------------|

| AS Portal > My Access                    |                                                                                                    |  |
|------------------------------------------|----------------------------------------------------------------------------------------------------|--|
| My Access Request New Application Access | Request Acknowledgement You will now be able to access the information Please select CiK to continue. |  |
| View and Manage My<br>Access             |                                                                                                    |  |

- 17. Select OK on the Request Acknowledgement screen.
- 18. Logout of the CMS Enterprise Portal.
- 19. Wait approximately 2 minutes and log back in.
- 20. Users must log into the Enterprise Portal to request access to HIOS.

Figure 21: HIOS Tab

| CMS Exterprise Portal - HOS - Mobile Fieldox     Fieldox     Fieldox - Hostory - Boolemania - Toria - Hele                                                                                                    |                                     | 5                                                       | 0 8              | 12 |
|----------------------------------------------------------------------------------------------------|-------------------------------------|---------------------------------------------------------|------------------|----|
| CMS Enterprise Portal - H005 X K Health Insurence Oversight S., X +                                                                                                    |                                     |                                                         |                  |    |
| 🗲 🌶 🔒 https://partal?.zmscmatest/wpu/mypantal/cmspantal/hiostm/lus/ph1/bl/5pQ0Mjuot_JwesTQBCPjeng0.001MMA00MMIGpO180CDayA80AMLAB_d5N05pNT8NQQqCA5qMAA81ABRCHtyM_J1UU_Jh_ 🖒 🖤 🖉 🔀 - Go                                                                                                    | sogle                               |                                                         | Q,               | Ĥ  |
| 🗌 Home - RBS M Go to your email 🗌 RedCirpet - Login 🗋 Welcome 🗋 VouDecide 👼 Most Visited                                                                                                    |                                     |                                                         |                  |    |
| 🕐 Portal Help & FAQs 😸 Print 💽 1                                                                                                    | Log Out                             | Welcome J Buren                                         |                  |    |
| CMS                                                                                                    |                                     | My Profile                                              |                  |    |
| -gov Enterprise Pondi                                                                                                    |                                     | My Access                                               |                  |    |
| HIOS MyPortal                                                                                                    |                                     | My Actions                                              |                  |    |
|                                                                                                    |                                     | -                                                       |                  |    |
|                                                                                                    |                                     |                                                         |                  |    |
| Page Title                                                                                                    |                                     |                                                         |                  |    |
| Welcome                                                                                                    |                                     |                                                         |                  |    |
| Lorem (psum dolor sit amet, lisque commune perfecto ex usu. Vel integre sanctus ad. Est graece euismod ea, sit unum autem sententiae ei. Vim te aeque viderer repudiare. Nec ea denique intellege<br>postulant sea. Erudit ponderum democritum vis ei, te modo graeco accusata vis. Iuvaret corpora expetendis id cum, dolor enput vituperata ius eu, dicam pencuis repudiare nam ea. Vim in fugit labit | bat. In mea sint<br>lur recusabo, e | t clita everti. An dicant p<br>os cu wisi feugait assue | vrimis<br>verit. |    |
| Health Insurance Oversight System (HIOS)                                                                                                    |                                     |                                                         |                  |    |
| Lorem ipsum dolor sit amet, iisque commune perfecto ex usu. Vei integre sanctus ad. Est graece eusmod ea, sit unum autem sententiae ei. Vim te aeque viderer repudiare. Nec ea denique intellege                                                                                                    | bat                                 |                                                         |                  |    |
| Access HOS                                                                                                    |                                     |                                                         |                  |    |
| Plan Management and Market Wide Functions                                                                                                    |                                     |                                                         |                  |    |
| Lorem ipsum dolor sit amet, lisque commune perfecto ex usu. Vel integre sanctus ad. Est graece euismod ea, sit unum autem sententiae el. Vim te aeque viderer repudiare. Nec ea denique intellegel                                                                                                    | bat.                                |                                                         |                  |    |
| Access Plan Management & Market Wide Functions                                                                                                    |                                     |                                                         |                  |    |
|                                                                                                    |                                     |                                                         |                  |    |
|                                                                                                    | _                                   |                                                         |                  | 1  |
| CMS Emergelse CMS cross Enclosed to Decide A federal government website managed by the Centers for Medicare & Medicard Services                                                                                                    |                                     |                                                         |                  |    |
| Portal Home CMD.GOV Line prise r Ortor 7007 Security Sodewide, Baltmore, NO 21244                                                                                                    |                                     |                                                         | şç.              |    |
|                                                                                                    |                                     |                                                         | -301             | -  |

- 21. Select the *HIOS* tab.
- 22. Select the Access HIOS link.

Figure 22: HIOS Portal Home Page

| Health Insur               | ance Oversight System                                                                                                    |  |  |
|----------------------------|----------------------------------------------------------------------------------------------------|--|--|
| Thursday, February 21, 201 | 3 HOME FAQ CONTACT US SIGN OUT                                                                                                    |  |  |
|                            | Welcome Jessica Rabbit                                                                                                    |  |  |
| HIOS Portal Hom            | ne Page                                                                                                    |  |  |
| Manage Account             | Announcements                                                                                                    |  |  |
| Register an                | The Center for Consumer Information and Insurance Oversight<br>(CCIIO) has launched the Form Filing sub-module within the<br>Document Collection module of the Health Insurance Oversight<br>System (HIOS). |  |  |
| Organization               | If you have been notified by CCIIO that the requirement to submit form filings applies to you, please access the User Registration Form from CCIIO's website <u>here.</u>                                   |  |  |
| Role                       | A completed User Registration Form must be submitted to the HIOS help desk at insuranceoversight@hhs.gov.                                                                                                   |  |  |
| Management                 | For general questions, please send an email to<br><u>formfiling@cms.hhs.gov.</u> For questions related to HIOS or technical<br>issues, please send an email to <u>insuranceoversight@hhs.gov.</u>           |  |  |

New accounts will not have any organizational associations or role permissions. Those requests must be made separately.

# **3** Register an Organization

**Register an Organization** module allows the user to verify a company existence in HIOS or create a new company or issuer within HIOS. The organization must be actively registered in HIOS in order for a user to request access to the account or role permissions to the account.

Most of the modules within and controlled by HIOS will require the user to be cross-referenced (or associated to) at least one organization, company, issuer, or state (for state modules only) before a user can even have access to the module. The user will not have the module's access button until the user has an approved role request to an existing or approved new organization.

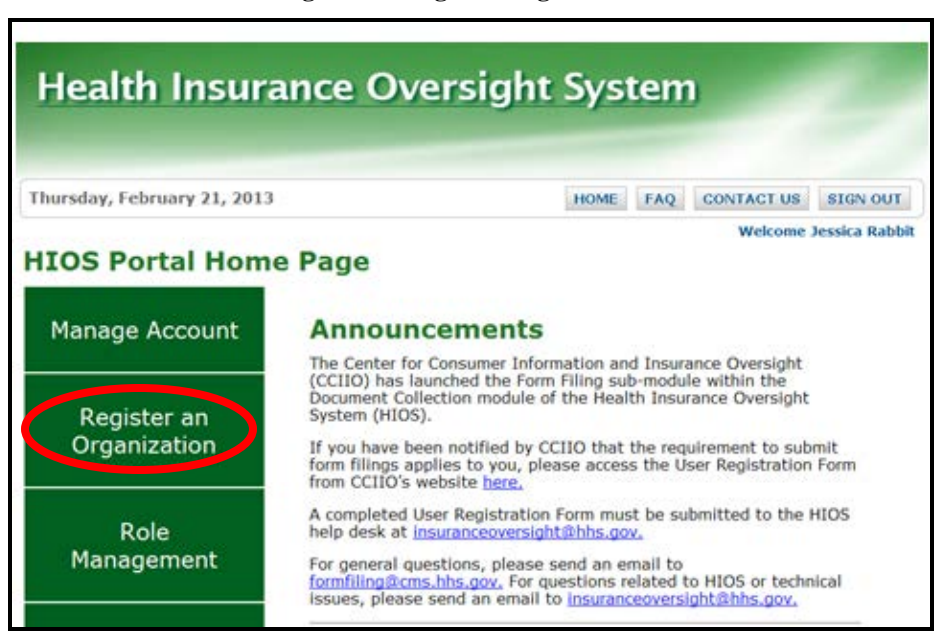

Figure 23: Register Organization

## 3.1 Company

Before creating a new company, the user must perform a Federal EIN Search to ensure the company is not already registered within HIOS. If any of the details of the company are incorrect, please contact the Help Desk to submit corrections.

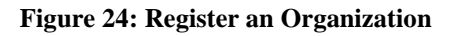

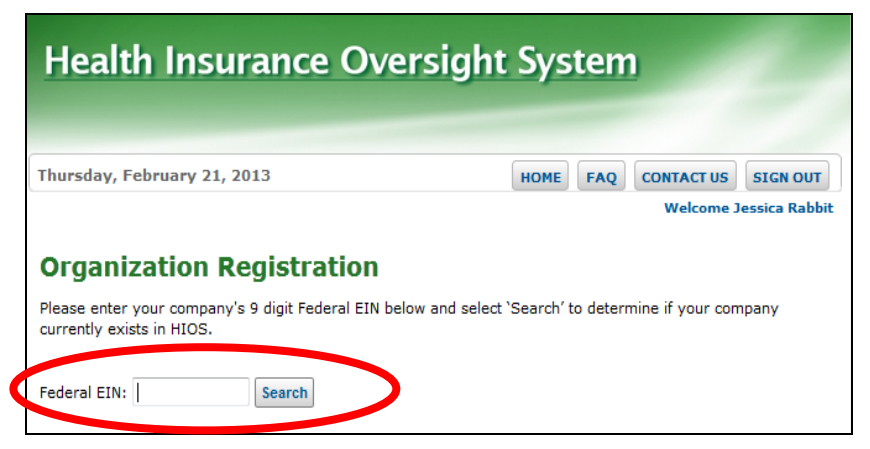

The user must complete the steps below to register a company.

- 1. Select *Register an Organization* link on the HIOS Portal Home Page.
- 2. Key in the company's *Federal EIN*.
- 3. Select the *Search* button.

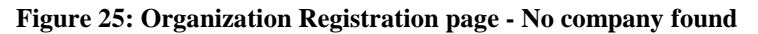

| Organization Registration                                                                                                    |
|----------------------------------------------------------------------------------------------------|
| Please enter your company's 9 digit Federal EIN below and select 'Search' to determine if your company currently exists in HIOS. |
| Federal EIN: 000113333 Search                                                                                                    |
| Company                                                                                                    |
| No Company Found                                                                                                    |
| You may register your company in HIOS by selecting the 'Create Company' button below to enter your company's information.        |
| Create Company                                                                                                    |

- 4. If the company is found in the search results, the user may proceed to Section 4.2 to set up a new Issuer, if needed.
- 5. If the company is not found, select the *Create Company* button.

Figure 26: Register New Company

| Health Ins                                                                                                    | urance Overs                                                                                                    | ight Sy  | sten  | 1          |                |
|----------------------------------------------------------------------------------------------------|----------------------------------------------------------------------------------------------------|----------|-------|------------|----------------|
| Thursday, February 21,                                                                                                    | 2013                                                                                                    | ном      | E FAQ | CONTACT US | SIGN OUT       |
| Register New<br>Please fill in the form be<br>Note: (*) Indicates a r<br>*Company Legal Name:<br>*Incorporated State:<br>Federal EIN:<br>NAIC Company Code:<br>NAIC Group Code:<br>Group Name:<br>AM Best Number:<br>Not For Profit: | Company<br>low with your Company's inform<br>equired field.<br>Any Insurance Company<br>DC<br>0000112222<br>Any Insurance Company | nation.  |       | Welcome    | Jessica Raddit |
| Co-Op:                                                                                                    |                                                                                                    |          |       |            |                |
| Domiciliary Address<br>*Address Line 1:                                                                                                    | 123 Main Street                                                                                                    |          |       |            |                |
| Address Line 2:                                                                                                    |                                                                                                    |          |       |            |                |
| *City:                                                                                                    | Anytown                                                                                                    |          |       |            |                |
| *State:                                                                                                    | MD 💌                                                                                                    |          |       |            |                |
| *ZIP code:                                                                                                    | 21200                                                                                                    |          |       |            |                |
| ZIP Plus 4:                                                                                                    |                                                                                                    |          |       |            |                |
| ZIP Plus 4:                                                                                                    | Review/                                                                                                    | Continue |       |            |                |

- 6. Enter in the details of the company. Be sure to complete required fields, which are marked with an asterisk (\*).
- 7. Select the *Review/Continue* button.

| Figure 27: Review | Company | Information |
|-------------------|---------|-------------|
|-------------------|---------|-------------|

| Company Legal<br>Name     | Registered<br>State | d Federal<br>EIN | NAIC<br>Company<br>Code | AM Best<br>Number | Not<br>For<br>Profit | Co-<br>Op | Address Line<br>1   | Address Line<br>2 | City        | State | ZIP<br>Code | ZII<br>Plu<br>4 |
|---------------------------|---------------------|------------------|-------------------------|-------------------|----------------------|-----------|---------------------|-------------------|-------------|-------|-------------|-----------------|
| Any Insurance C<br>ompany | DC                  | 00011222<br>2    |                         |                   | No                   | No        | 123 Main Str<br>eet |                   | Anyto<br>wn | MD    | 2120<br>0   |                 |
|                           | ~                   |                  |                         |                   |                      |           |                     |                   |             |       |             |                 |
| NAIC Group<br>Code        | Group Na            | me               |                         |                   |                      |           |                     |                   |             |       |             |                 |

8. Confirm the accuracy of the information provided. Select *Back* to correct any information or *Submit* to complete the request.

Figure 28: New Company Confirmation

| Healtl                                                 | h Ins                              | urar                      | nce                     | Ove                | rsi           | gh        | t Syst              | tem               | -           | 1     | 2           | 2                |
|--------------------------------------------------------|------------------------------------|---------------------------|-------------------------|--------------------|---------------|-----------|---------------------|-------------------|-------------|-------|-------------|------------------|
| Thursday, Fe                                           | bruary 21,                         | 2013                      |                         |                    |               |           | HOME                | FAQ C             | ONTACT      | US    | SIGN        | OUT              |
| New Co<br>Your request t<br>receive a notif<br>Company | mpan<br>to register<br>fication em | y Con<br>the Comp<br>ail. | ofirma<br>bany below    | ation<br>w has bee | en subi       | mitte     | d for approva       | al. Once ap       | pproved     | , you | shall       | 1                |
| Company Legal<br>Name                                  | Registered<br>State                | Federal<br>EIN            | NAIC<br>Company<br>Code | AM Best<br>Number  | For<br>Profit | Co-<br>Op | Address<br>Line 1   | Address<br>Line 2 | City        | State | ZIP<br>Code | ZIP<br>Plus<br>4 |
| Any Insurance<br>Company                               | DC                                 | 0001122<br>22             |                         |                    | No            | No        | 123 Main Str<br>eet |                   | Anyt<br>own | MD    | 2120<br>0   |                  |
| Company                                                | Group                              |                           |                         |                    |               |           |                     |                   |             |       |             |                  |

9. Select the *Continue* button to return to the HIOS Portal Home Page.

The requests will be submitted for approval. The requesting user will receive an email once the new company has been approved.

# 3.2 Issuer

Before creating a new issuer within HIOS, an associated company must be registered and approved in the system. The user must perform a Federal EIN Search to ensure the company is already registered within HIOS. If any of the details of the company are incorrect, please contact the Help Desk to submit corrections

| Figure | 29. | Organization | Registration  |
|--------|-----|--------------|---------------|
| rigure | 47. | Organization | Registi atton |

| Health Insurance Oversight System                                                                                                    |                     |                |              |                    |                   |         |       |             |               |
|----------------------------------------------------------------------------------------------------|---------------------|----------------|--------------|--------------------|-------------------|---------|-------|-------------|---------------|
| Thursday, Februa                                                                                                    | ary 21, 2013        |                |              |                    | HOME              | FAQ C   | ONTAC | T US        |               |
| Organization Registration Please enter your company's 9 digit Federal EIN below and select 'Search' to determine if your company currently exists in HIOS. Federal EIN: 000112222 Search Company                                                                                                 |                     |                |              |                    |                   |         |       |             |               |
| Company Legal<br>Name                                                                                                    | Registered<br>State | Federal<br>EIN | NAIC<br>Code | Address Line 1     | Address Line<br>2 | City    | State | ZIP<br>Code | ZIP Plus<br>4 |
| Any Insurance<br>Company                                                                                                    | DC                  | 000112222      |              | 123 Main<br>Street |                   | Anytown | MD    | 21200       |               |
| Any Insurance<br>Company     DC     000112222     123 Main<br>Street     Anytown     MD     21200       Issuers       Issuers currently registered in HIOS for your company       Back     Add Issuer       Accessibility       Rules of Behavior     Web Policies     File Formats and Plug-Ins |                     |                |              |                    |                   |         |       |             |               |

To search for an FEIN, complete the following steps:

- 1. Select *Register an Organization* link from the HIOS Portal Home Page.
- 2. Key in the company's *Federal EIN*.
- 3. Select the *Search* button.
- 4. If the company is not found, the user must create the company first. See Section 4.1 to set up a new company.
- 5. If the company is found in the search results, check the existing list of *Issuers* associated to the company to ensure the issuer does not already exist.
- 6. If the issuer does not already exist, select the *Add Issuer* button.

Figure 30: Register New Issuer page

| Health Ins                            | urance                        | Ove                   | ersigl             | nt Sy              | /ste              | m                |         | 1           | 2                | 1             |
|---------------------------------------|-------------------------------|-----------------------|--------------------|--------------------|-------------------|------------------|---------|-------------|------------------|---------------|
| Thursday, February 21                 | L, 2013                       |                       |                    | ном                | E FAG             |                  | ONTAC   | TUS         | SIG              | NOUT          |
|                                       |                               |                       |                    |                    |                   |                  | we      | lcome       | Jessi            | ca Rabbit     |
| Register New                          | Issuer                        |                       |                    |                    |                   |                  |         |             |                  |               |
| Please fill in the form be            | low with your Issue           | r's infor             | nation.            |                    |                   |                  |         |             |                  |               |
| Note: (*) Indicates a                 | required field.               |                       |                    |                    |                   |                  |         |             |                  |               |
| Issuer Legal Name:                    | Any Insurance                 | Compa                 | ny .               |                    |                   |                  |         |             |                  |               |
| *Registered State:                    | •                             |                       |                    |                    |                   |                  |         |             |                  |               |
| Federal EIN:                          | 000112222                     |                       |                    |                    |                   |                  |         |             |                  |               |
| NAIC Company Code:                    |                               |                       |                    |                    |                   |                  |         |             |                  |               |
| NAIC Group Code:                      |                               |                       |                    |                    |                   |                  |         |             |                  |               |
| *Market Coverage:                     | •                             |                       |                    |                    |                   |                  |         |             |                  |               |
| Domiciliary Address                   |                               |                       |                    |                    |                   |                  |         |             |                  |               |
| *Address Line 1:                      |                               |                       |                    |                    |                   |                  |         |             |                  |               |
| Address Line 2:                       |                               |                       |                    |                    |                   |                  |         |             |                  |               |
| *City:                                |                               |                       |                    |                    |                   |                  |         |             |                  |               |
| *State:                               | -                             |                       |                    |                    |                   |                  |         |             |                  |               |
| *ZIP code:                            |                               |                       |                    |                    |                   |                  |         |             |                  |               |
| ZIP Plus 4:                           |                               |                       |                    |                    |                   |                  |         |             |                  |               |
| Back<br>Below are the Issuers t       | hat you have reque            | sted to a             | create. To r       | emove an           | i Issuer fi       | ave an<br>rom tř | id Add  | Anoth       | er lasu<br>u may | er:<br>select |
| the Delete link on that               | row.                          |                       |                    |                    |                   |                  |         |             |                  |               |
| Issuer Legel Registerer<br>Nome State | d Pederel EIN Company<br>Code | NAIC<br>Group<br>Code | Market<br>Coverage | Address<br>Line 1  | Address<br>Line 2 | City             | State   | ZIP<br>Code | ZIP<br>Plus<br>4 | Actions       |
| Any Insurance VA<br>Company VA        | 000112222                     |                       | seth               | 123 Main<br>Street |                   | Anyt             | MD      | 2120        |                  | Delete        |
|                                       |                               | SL                    | ibmit              |                    |                   |                  |         |             |                  |               |
|                                       | Accessibility Bullet          | of Schevi             | er I web P         | dielea I r         | Nie Permete       | and Pl           | ue-les  |             |                  |               |
| U.S. Departme                         | ent of Health & Human S       | services -            | 200 Independ       | ence Avenu         | e, S.W 1          | Washin           | gton, D | .C. 20      | 201              |               |

- 7. Complete the fields and confirm you have selected the Registered State of the new issuer. All required fields are marked with an asterisk (\*).
- 8. When complete, select the Save and Add Another Issuer button.
- 9. When all new issuer requests are completed, confirm the accuracy of the issuer details in the summary table at the bottom of the page, and then select the *Submit* button.

The requests will be submitted for approval. The requesting user will receive an email once the new issuer has been approved.

#### 4 **Role Request**

All modular access and role requests are to be completed in the Role Request functionality. The user will be able to submit module access permission request and cross-reference request to registered companies, issuers, and state (for state users only) all in one location. Users will also be able to view their existing roles and access status.

|                                                          | Figure 31: Rol                                                                                 | e Request                                              |
|----------------------------------------------------------|------------------------------------------------------------------------------------------------|--------------------------------------------------------|
| Health II                                                | nsurance Over                                                                                  | rsight System                                          |
| Thursday, Februa                                         | ry 21, 2013                                                                                    | HOME FAQ CONTACT US SIGN OUT                           |
| View Existing Roles                                      | Request Role                                                                                   | Welcome Jessica Kabbit                                 |
| Please select a Mode<br>description of each o<br>Module: | ule from the drop-down list below<br>module, select <u>Module Description</u><br>Select Module | and follow the prompts to submit a role request. For a |
|                                                          |                                                                                                |                                                        |
|                                                          |                                                                                                |                                                        |
|                                                          | Accessibility Rules of Behavior                                                                | Web Policies File Formats and Plug-Ins                 |

| ure | 31: | Role | Request |  |
|-----|-----|------|---------|--|
|     |     |      |         |  |

# 4.1 Module Description Chart

Before requesting a role or access to a module, it is important to review the Module Description chart to ensure the user only requests access to the modules needed. Select the *Module Description* link to view the chart.

| <u>Acronym</u> | Module Name                               | <u>Module Purpose</u>                                                                                                    | <u>Role Functionality</u>                                                                                                    |
|----------------|-------------------------------------------|----------------------------------------------------------------------------------------------------|----------------------------------------------------------------------------------------------------|
| HIOS- PF       | Plan Finder<br>Product Data<br>Collection | Plan Finder collects State, Issuer, and Product<br>information regarding the private health insurance<br>industry. For State users, Plan Finder collects data<br>regarding the insurance companies within that<br>state and the products sold to individual and small<br>group markets to compare to the data filings of<br>those issuers. Issuer Submission users can<br>download a pre-populated template, update<br>product information, then upload the file on the<br>"Upload Finalized Data Template" tab. | <ul> <li><u>State Users</u>: The state representative can view all the issuer organizations assigned to that state.</li> <li><u>Issuer Users</u>:</li> <li><u>Submitter user</u> is a representative of an organization who can submit and view issuer data.</li> <li><i>Primary Submitter contact</i>: The primary submitter is the primary contact for the submission issues.</li> <li><i>Backup Submitter contact</i>: The backup submitter is the backup contact for the submission issues.</li> <li>Validator user is a representative of an organization who can validate the data submitted by the issuer.</li> <li><i>Primary Validation contact</i>: The primary Validator is the primary contact for validation issues.</li> <li><i>Backup Validation contact</i>: The primary Validator is the primary contact for the validation issues.</li> <li><i>Backup Validation contact</i>: The backup Validator is the backup contact for the validation issues.</li> <li><i>Backup Validation contact</i>: The backup Validator is the backup contact for the validation issues.</li> <li><i>Attestation User</i>: An official within an organization usually CEO or CFO who attests the data submitted.</li> <li>Administrator User: An official within CCIIO who can access and view all issuer submitted data and state data.</li> </ul> |
| HIOS-CAP       | Consumer<br>Assistance<br>Program         | The Consumer Assistance Program (CAP) is used<br>by states and its case workers to provide<br>beneficiaries and consumers insurance related<br>guidance and assistance.<br>Provide state users with the capability to collect,<br>manage and submit information about the various                                                                                                    | Install CAP System (Installer) has the ability – System<br>setup for user authorized ability<br>Data Collection Upload Process (Submitter) – Reported<br>Data                                                                                                    |

| Figure | 32. | Module | Description | chart |
|--------|-----|--------|-------------|-------|
| riguie | 54. | Mouule | Description | unaru |

## 4.2 View Existing Roles

The user can view their existing roles and access permissions on the View Existing Roles tab as displayed below in Figure 19.

| Figure | 33: | View | Existing | Roles |
|--------|-----|------|----------|-------|
|--------|-----|------|----------|-------|

| Health Insurance Oversight System                                                                                                    |                     |                                     |  |                                    |                    |  |  |  |
|----------------------------------------------------------------------------------------------------|---------------------|-------------------------------------|--|------------------------------------|--------------------|--|--|--|
| Thursday, February 21, 2013 HOME FAQ CONTACT US SIGN C                                                                                                    |                     |                                     |  |                                    |                    |  |  |  |
| View Existing Roles Request Role Request Role                                                                                                    |                     |                                     |  |                                    |                    |  |  |  |
| View Existing Roles Username: jessicarabbit.cgitest@yahoo.com Plan Finder Module (PF)                                                                                         |                     |                                     |  |                                    |                    |  |  |  |
| Role                                                                                                    | Association<br>Type | Association                         |  | User Type                          | User Sub-Type      |  |  |  |
| Issuer                                                                                                    | Issuer              | 85511 - ACME Insurance Company - DC |  | Individual<br>Market Validator     | Backup<br>Contact  |  |  |  |
| Issuer                                                                                                    | Issuer              | 85511 - ACME Insurance Company - DC |  | Small Group<br>Market<br>Submitter | Primary<br>Contact |  |  |  |
| Rate & Benefits Information System (RBIS)                                                                                                    |                     |                                     |  |                                    |                    |  |  |  |
| Role                                                                                                    | Association<br>Type | Association                         |  | User Type                          | User Sub-Type      |  |  |  |
| Issuer                                                                                                    | Issuer              | 85511 - ACME Insurance Company - DC |  | Individual<br>Market Validator     | Backup<br>Contact  |  |  |  |
| Issuer                                                                                                    | Issuer              | 85511 - ACME Insurance Company - DC |  | Small Group<br>Market<br>Submitter | Primary<br>Contact |  |  |  |
| Accessibility Rules of Behavior Web Policies File Formats and Plug-Ins<br>U.S. Department of Health & Human Services · 200 Independence Avenue, S.W. · Washington, D.C. 20201 |                     |                                     |  |                                    |                    |  |  |  |

To view existing roles, complete the following steps:

- 1. From the HIOS Portal Home Page, select the *Role Request* button.
- 2. Select the View Existing Roles tab.

## 4.3 Requesting a Role

To request an additional role or module access, a role request must be submitted. Be sure to review the Module Descriptions chart to ensure the user requests the correct module and role within the module.

| Health Insurance Oversight System             |                                                                                                    |                              |                 |                             |  |  |
|-----------------------------------------------|----------------------------------------------------------------------------------------------------|------------------------------|-----------------|-----------------------------|--|--|
|                                               |                                                                                                    |                              |                 |                             |  |  |
| Friday, February 22,                          | 2013                                                                                               |                              | HOME FAQ        | CONTACT US SIGN OUT         |  |  |
| View Existing Roles                           | Request Role                                                                                       |                              |                 | Welcome Jessica Rabb        |  |  |
| <b>Request Rol</b>                            | e                                                                                                  |                              |                 |                             |  |  |
| Please select a Modu<br>description of each m | le from the drop-down list b<br>odule, select <u>Module Descrip</u>                                | elow and follow th<br>otions | ne prompts to s | ubmit a role request. For a |  |  |
| Module:                                       | Rate & Benefits Informatio                                                                         | n System (RBIS)              | •               |                             |  |  |
| Requested Role:                               | Issuer                                                                                             |                              |                 |                             |  |  |
| User Type:                                    | Small Group Market Subm                                                                            | itter 💌                      |                 |                             |  |  |
| User Sub-Type:                                | Backup Contact                                                                                     | •                            |                 |                             |  |  |
| Issuer Associati                              | on                                                                                                 |                              |                 |                             |  |  |
| Please enter the HIO<br>Issuer ID:            | S Iss <u>uer ID below</u><br>85511<br>Search                                                       |                              |                 |                             |  |  |
| Search Result:                                | 85511 - ACME Insurar                                                                               | nce Company - Do             | С               |                             |  |  |
| Review/Continue                               |                                                                                                    |                              |                 |                             |  |  |
|                                               |                                                                                                    |                              |                 |                             |  |  |
| U.C. Description                              | Accessibility   Rules of Behavior   Web Policies   File Formats and Plug-Ins                       |                              |                 |                             |  |  |
| u.s. Departmen                                | olo, Department of realth α numan services 1200 Independence Avenue, S.W. 1 Washington, D.C. 20201 |                              |                 |                             |  |  |

Figure 34: Request a Role

To request a role, complete the following steps:

- 1. From the HIOS Portal Home Page, select the *Role Request* button.
- 2. Select the *Request Role* tab.
- 3. Select the *Module* needed.
- 4. Select the *Requested Role*. The system will only display the specific roles that apply to the module selected.
- 5. If applicable for the module selected, select the *User Type* from the drop down menu.
- 6. If applicable for the module selected, selected the *User Sub-Type* from the drop down menu.
- 7. If the module requires a cross-reference to a company, issuer, or state, enter the information and select *Search*. If a Search Result is not displayed, the user must register the organization first or verify that the issuer or state reference provided is accurate.
- 8. Select the *Review/Continue* button.

Figure 35: Request Role Confirmation page

| Health Insurance Oversight System                                                                                                    |                             |                              |  |  |  |  |  |
|----------------------------------------------------------------------------------------------------|-----------------------------|------------------------------|--|--|--|--|--|
| Friday, February 22, 20                                                                                                    | 13                          | HOME FAQ CONTACT US SIGN OUT |  |  |  |  |  |
| View Existing Roles                                                                                                    | Request Role                | Welcome Jessica Rabbit       |  |  |  |  |  |
| Request Role                                                                                                    |                             |                              |  |  |  |  |  |
| Please review your selections below, and select 'Submit' to submit the new role request for approval, or select 'Back' to make changes. |                             |                              |  |  |  |  |  |
| Module:                                                                                                    | Rate & Benefits Information | System (RBIS)                |  |  |  |  |  |
| Requested Role:                                                                                                    | Issuer                      |                              |  |  |  |  |  |
| User Type:                                                                                                    | Small Group Market Submitt  | er                           |  |  |  |  |  |
| User Sub-Type:                                                                                                    | Backup Contact              |                              |  |  |  |  |  |
| Selected Issuer:                                                                                                    | 85511 - ACME Insurance Co   | mpany - DC                   |  |  |  |  |  |
| Back<br>Submit                                                                                                    |                             |                              |  |  |  |  |  |

9. Select the *Submit* button. The *Back* button is also an option if the user needs to make changes to prior to this page.

# **5** Trouble shooting and FAQ

# 5.1 FAQ's

Question 1: I forgot my password. What do I do?

Answer: Select the Forgot Password link on the CMS Enterprise Portal

**Question 2**: I do not see the module access button for the application I would like access. What do I do?

Answer: Refer user to User Role Request.

Question 3: I received an error stating that I am locked out of my account. What should I do?

Answer: Contact the Exchange Operations Support Center (XOSC).

**Question 4**: I do not see the specific issuer or company information I am looking for within a specific module. What should I do?

Answer: Refer to User Role Request instructions.

### 5.2 Support

## **CMS Help Desk**

For additional assistance, please call the Exchange Operations Support Center (XOSC) at 1-855-CMS-1515 or email them @ CMS\_FEPS@CMS.HHS.gov.